# How to Create a Social Media Post in CoreIDRAW

Creating a visually appealing social media post in CorelDRAW involves leveraging its powerful design tools to create professional and engaging content. Follow these steps:

## Step 1: Set Up Your Document

- 1. Open CoreIDRAW: Launch CoreIDRAW and select "New Document."
- 2. **Set Dimensions**: Choose the appropriate size for your social media platform. For example:
  - Instagram: 1080 x 1080 pixels (square)
  - Facebook: 1200 x 628 pixels (landscape)
  - Pinterest: 1000 x 1500 pixels (portrait)
- 3. **Resolution**: Set the resolution to 300 DPI for high-quality output.
- 4. **Color Mode**: Use RGB for digital designs.

### Step 2: Plan Your Layout

- 1. **Define Your Purpose**: Determine the objective of your post (e.g., promotion, announcement, branding).
- 2. **Choose a Theme**: Decide on a consistent theme or color palette to align with your brand.
- 3. **Sketch Ideas**: Create a rough layout on paper or directly within CorelDRAW using placeholder shapes.

### Step 3: Add Background

- 1. Solid Color: Use the rectangle tool to create a background with a solid fill color.
- 2. **Gradients or Textures**: Apply gradients or textures using the *Fill Tool* or import highquality background images.
- 3. **Transparency**: Adjust transparency for background layers if needed using the *Transparency Tool.*

### Step 4: Add Text

- 1. Insert Text: Use the Text Tool (F8) to add headlines, subheadings, and body text.
- 2. **Font Selection**: Choose fonts that match your branding. Avoid using more than two or three font styles.
- 3. Alignment and Hierarchy: Arrange the text for readability and ensure a clear visual hierarchy (e.g., larger text for headlines).
- 4. **Color and Effects**: Use contrasting colors for text visibility and add effects like shadows or outlines for emphasis.

### Step 5: Add Graphics and Icons

1. **Use Shapes**: Draw custom shapes using the *Shape Tool* or select from CoreIDRAW's pre-made shapes.

- 2. **Import Graphics**: Insert your logos, icons, or illustrations as vector or high-resolution images.
- 3. Clipart and Stock Images: Use royalty-free resources if needed.

#### **Step 6: Enhance with Effects**

- 1. Drop Shadows: Add shadows to text or objects for depth.
- 2. Gradients and Blends: Apply gradients for smooth transitions between colors.
- 3. **Transparency and Overlays**: Create overlays for a professional look using the *Transparency Tool.*
- 4. **PowerClip**: Use the *PowerClip* feature to fit images or graphics into specific shapes.

#### Step 7: Review and Adjust

- 1. **Proofread**: Check all text for typos and ensure proper alignment.
- 2. **Design Balance**: Ensure elements are evenly spaced and balanced.
- 3. Contrast and Readability: Verify that text is legible against the background.

### Step 8: Export Your Design

- 1. Export Settings:
  - Go to **File > Export** (or press Ctrl+E).
  - Choose a format like JPEG or PNG for social media.
- 2. **Resolution**: Set the resolution to 72 DPI for web use.
- 3. **Optimize File Size**: Compress the file size for faster loading without compromising quality.

### Step 9: Upload to Social Media

- 1. Preview your design to ensure it displays correctly on the intended platform.
- 2. Post the image with an engaging caption and relevant hashtags.